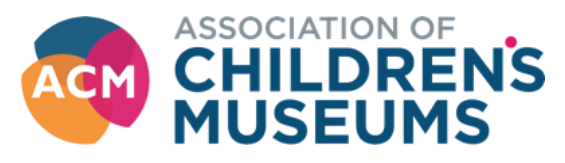

# **Rejoining as a Business Member on MyACM**

### To access MyACM got to Member Login on the top right of our webpage navigation bar-

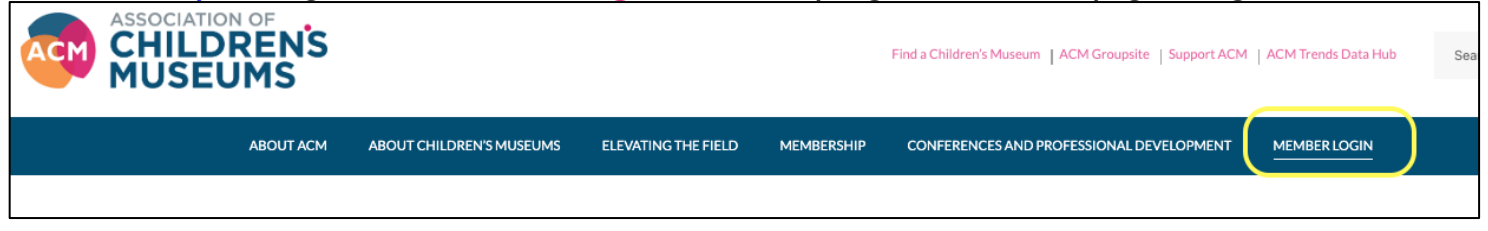

## Click on Member Database-

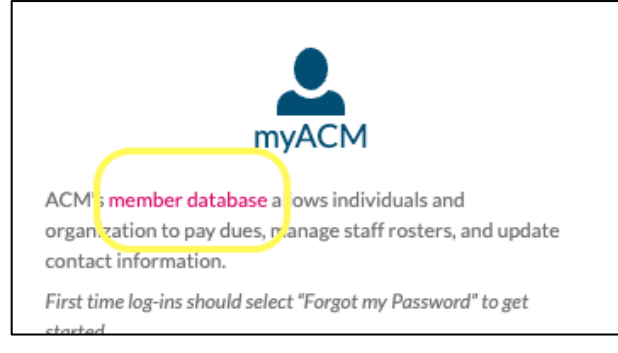

Login to your account; if you have your credentials saved to your device this step will be bypassed and you'll go directly to your MyACM account.

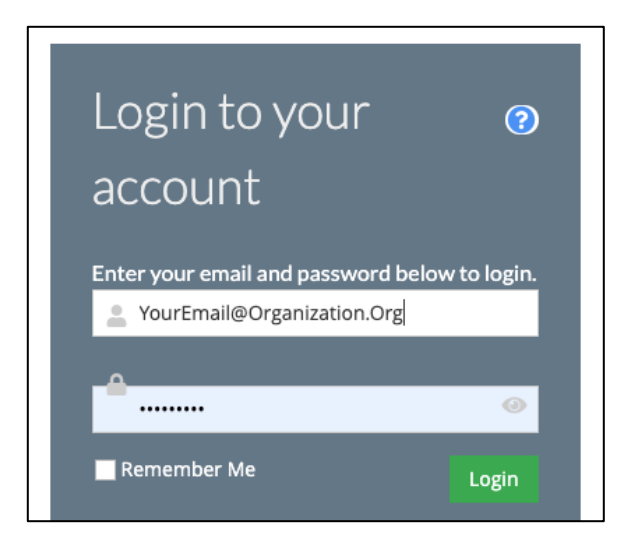

#### For a First Time Login-

I. Go to <u>https://myacm.childrensmuseums.org</u>, select "Click here to reset your password", and follow the steps to access your account.

2. Under the Account tab: Review your profile information and make any necessary changes.

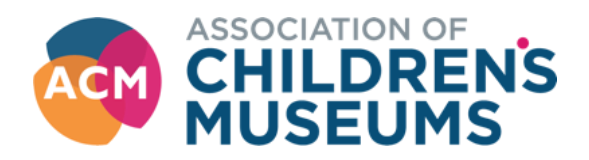

Once in your account, click on the **Organizations** tab-

| Blake Wigd | ahl (Design Anthropologist) My Profile                                                                                                    |
|------------|----------------------------------------------------------------------------------------------------|
| add        | #16334<br>Process Curiosity<br>333 W 700 S<br>Salt Lake City, Utah 84101-2609<br>≪ United States<br>✔(801) 592-9054 Edit<br>♥ blake@processcuriosity.com Edit |

As a designated account manager for the organization, you'll see a Manage button. Click that-

| Blake Wigdahl (Design Anthropologist) MPRATE     |                                               |                                                                    |                         |        |  |  |
|--------------------------------------------------|-----------------------------------------------|--------------------------------------------------------------------|-------------------------|--------|--|--|
| ★ Overview 📝 Account 📱 Organizations 🎽 Purchases |                                               |                                                                    |                         |        |  |  |
| Organizations                                    | zations       1     [1 to 1 out of 1 records] |                                                                    |                         |        |  |  |
|                                                  | Name                                          | Relationship                                                       | Relationship Start Date | Manage |  |  |
|                                                  | Process Curiosity                             | <ul> <li>Process Curiosity is Primary Employer of Blake</li> </ul> |                         | Manage |  |  |
|                                                  |                                               | > Blake is Primary of Process Curiosity                            |                         |        |  |  |
|                                                  | 1                                             |                                                                    |                         |        |  |  |

In the Organization window that opens, click Purchases tab and then click the Inactive Memberships. You will see your organization's expired membership, click the green Rejoin button-

Argyle Design My Organization

| <b>*</b> 0 | verview 🕑 Account 💄 Individuals | 📜 Purchases               |                 |             |             |                 |      |        |
|------------|---------------------------------|---------------------------|-----------------|-------------|-------------|-----------------|------|--------|
| T          | Recent Orders                   | -                         |                 |             |             |                 |      |        |
|            | Recent Invoices                 | Active Memberships        | Inactive Member | ships       |             |                 |      |        |
|            | Recent Payments                 | 1 I to to at town         |                 |             |             |                 |      |        |
|            | Memberships                     | [ I to I out or I records |                 |             |             |                 |      |        |
| æ          | Events                          | Туре                      | Join Date       | Expire Date | Cancel Date | Terminated Date | Edit | Renew  |
|            | Exhibits                        | Business-Supporter        | 1/20/2003       | 10/31/2023  |             | 3/26/2024       | Edit | Rejoin |
| &          | Merchandise                     | 1                         |                 |             |             |                 |      |        |
| *          | Sponsorships                    |                           |                 |             |             |                 |      |        |
| ۷          | Donations                       |                           |                 |             |             |                 |      |        |
|            | Credits                         |                           |                 |             |             |                 |      |        |

The Membership Purchase Wizard will open.

Confirm you are purchasing for your organization by click the selected "Purchase for *Organization*, click here" green icon.

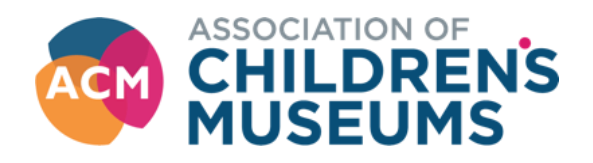

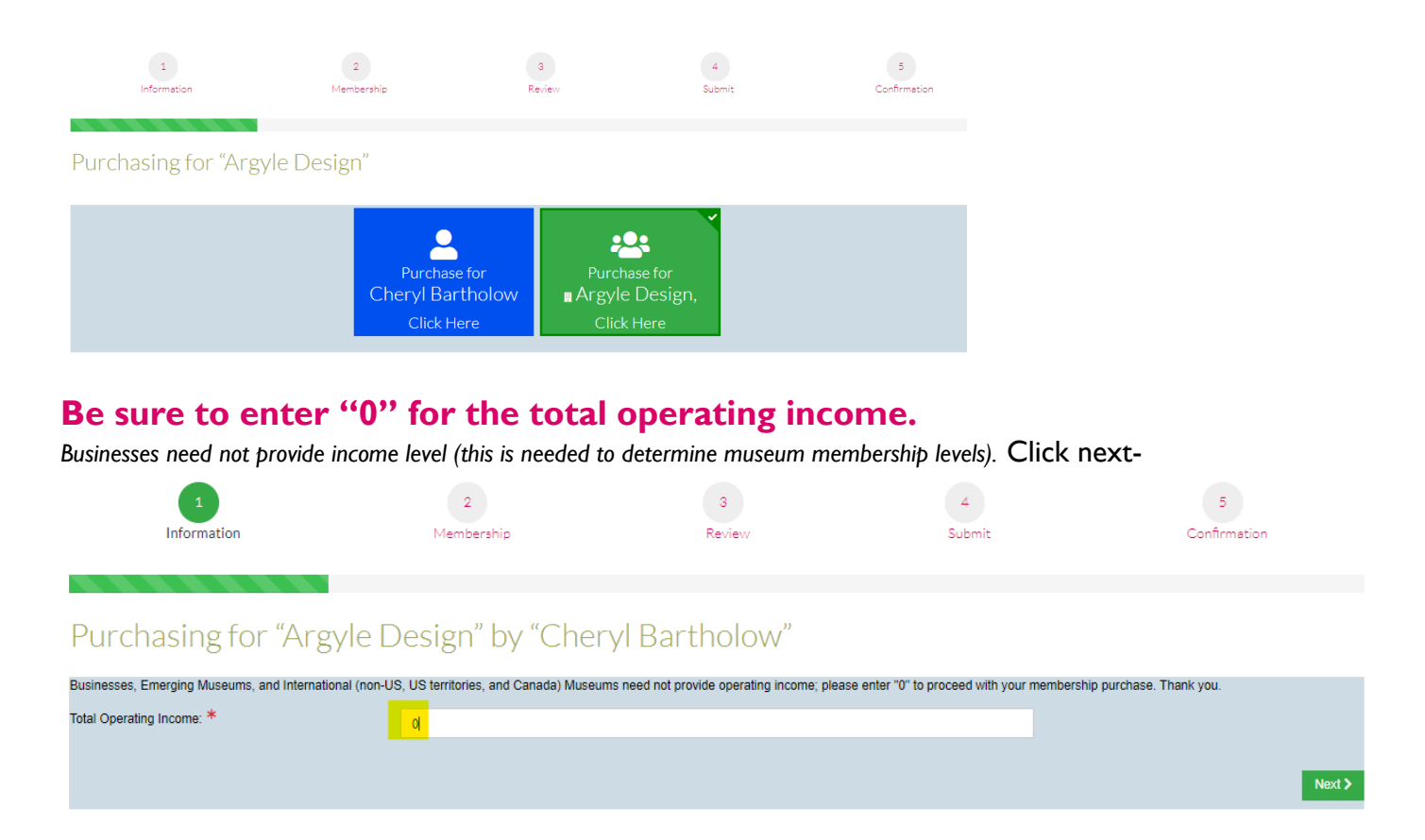

The business memberships will appear, select your renewal level and proceed to payment in check out. A confirmation will be automatically sent.

| Business Patron<br>Membership               | Business Visionary<br>Membership            | Business-Supporter<br>Membership            | New Business Associate<br>Membership        |
|---------------------------------------------|---------------------------------------------|---------------------------------------------|---------------------------------------------|
| \$1,20000                                   | \$2,750 <sup>00</sup>                       | \$825 <sup>00</sup>                         | \$33000                                     |
| Optionally select from the following items: | Optionally select from the following items: | Optionally select from the following items: | Optionally select from the following items: |
| Impact Fund                                 | Impact Fund                                 | Impact Fund                                 | Impact Fund                                 |
| + Add to Cart                               | + Add to Cart                               | + Add to Cart                               | + Add to Cart                               |

#### Welcome back!

\*What's the Impact Fund? That is ACM's annual fund, a gift enables ACM to support all children's museum professionals as we work to ensure a positive start in life for all children. Your contribution is tax deductible to full extent allowed by law.